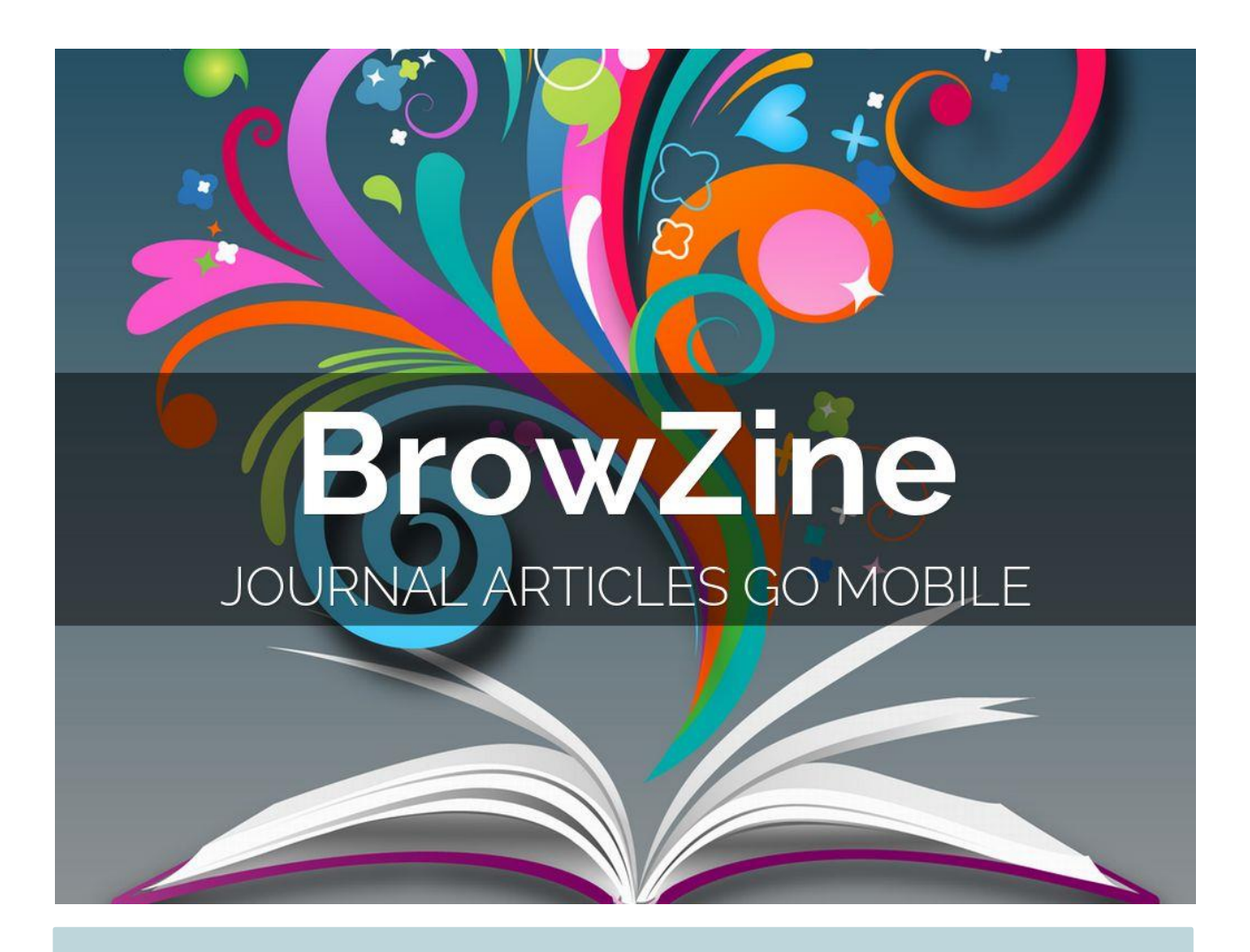

## Hvad er BrowZine?

- BrowZine er en app og en hjemmeside, som gør det muligt at søge, læse og abonnere på nye numre af e-tidsskrifter.
- Du kan læse eller downloade artikler fra langt de fleste af de engelsksprogede og nordiske elektroniske tidsskrifter som biblioteket abonnerer på.
- I BrowZine kan du oprette en personlig tidsskriftsreol med dine foretrukne tidsskrifter og artikler og blive adviseret om nye udgivelser.

# nÛn

Biblioteket

Du kan hente BrowZine som App i en App store og installere den på en tablet eller smartphone.

På **Browzine.com** kan du også bruge siden fra din PC.

Indholdet på BrowZine er det samme ift. om det er App'en eller hjemmesiden du bruger, men designet på siden - og dvs. præsentationen af tidsskrifterne – adskiller sig lidt fra hinanden.

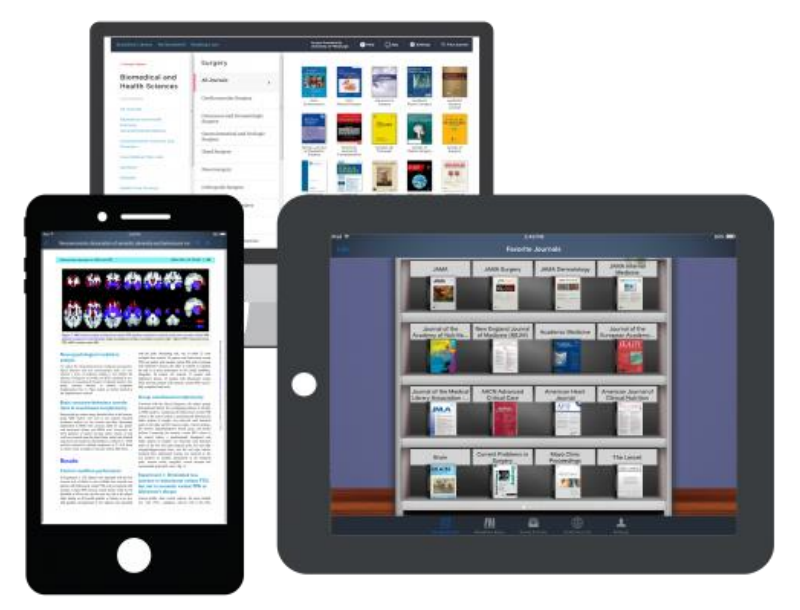

Bruger du BrowZine på flere platforme, sker der en automatisk synkronisering med dine tilføjelser og ændringer i din tidsskriftsreol.

#### Adgang via smartphone eller tablet:

Vil du bruge BrowZine-App'en, skal du først søge efter 'University College of Northern Denmark' under 'Choose Library'.

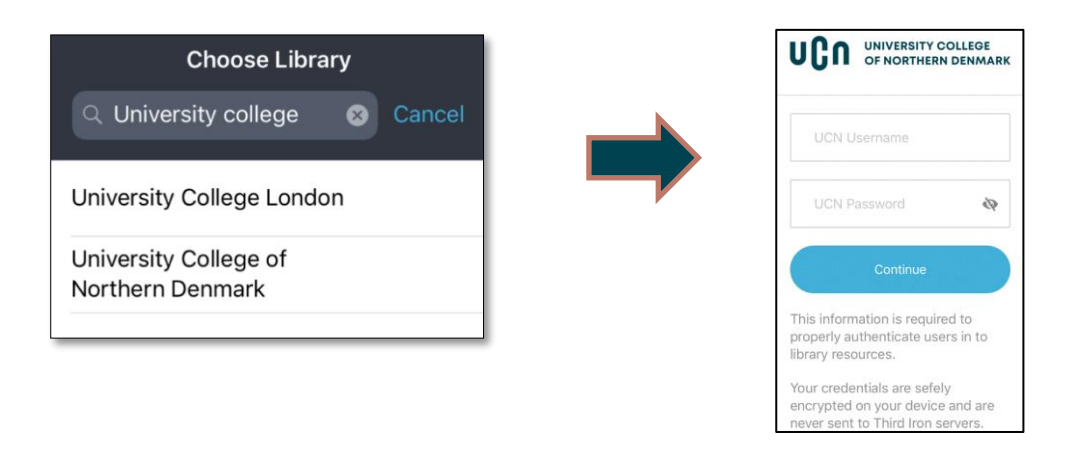

Dernæst skal du logge på med det brugernavn og password, som du bruger til dine andre UCN-ressourcer (netværk, mail mm.)

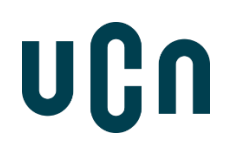

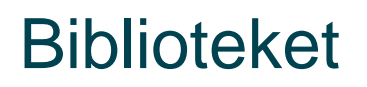

### Adgang fra PC:

Når du er på UCN's netværk, vil det fremgå, at du har adgang via 'University College of Northern Denmark'.

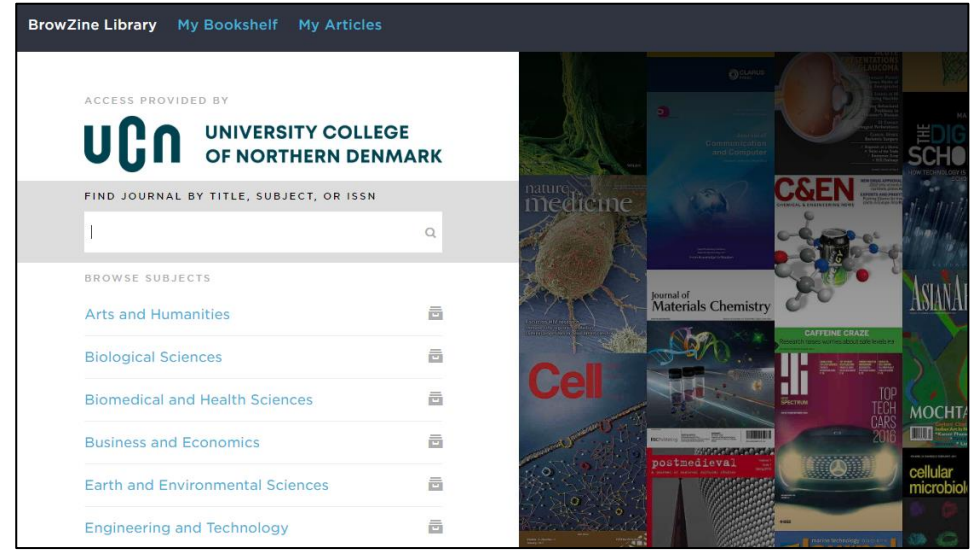

Er du ikke på netværket, skal du også her klikke på 'Choose my Library', og derfra vælge 'University College of Northern Denmark'.

#### Navigering på BrowZine

Udvælg tidsskrifter efter emneinddelingen på forsiden eller søg tidsskrifter frem via søgefeltet. (Her PC).

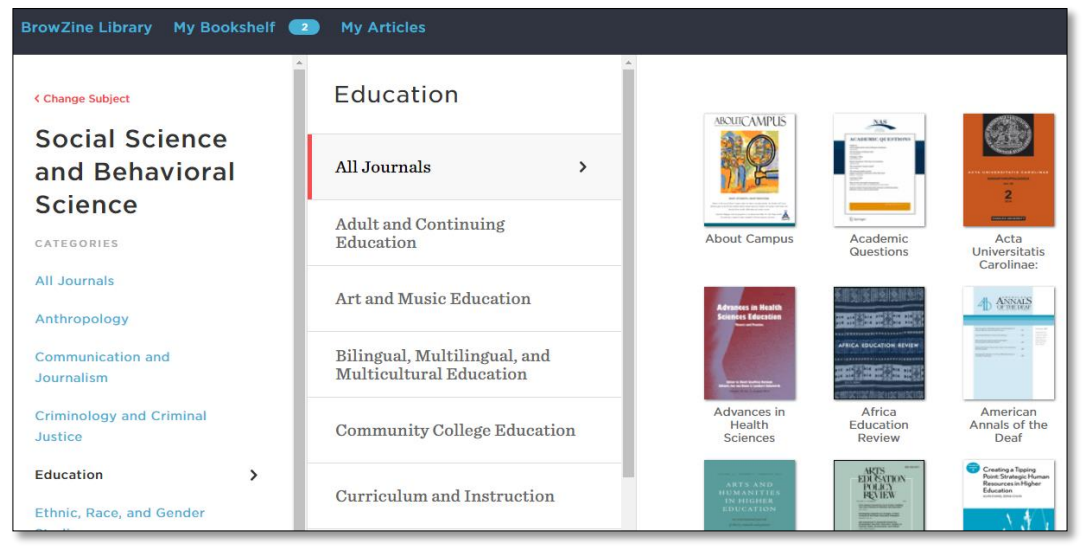

**Biblioteket** 

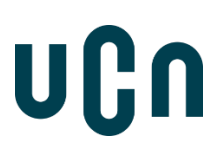

Når du vælger et tidsskrift, vises indholdsfortegnelsen for det nyeste nummer.

Herfra kan du klikke dig ind på en artikel og læse den.

| BrowZine Library My Bookshelf 🧲                                                                                                    | My Articles                                                            |
|----------------------------------------------------------------------------------------------------|------------------------------------------------------------------------|
| Early<br>Childbood<br>Education<br>Journal                                                                                                    | Vol. 46 Issue 1                                                        |
| SJR: 0.476                                                                                                    | Scaramouche Goes to Preschool: The Complex Matrix of Young             |
| Early Childhood                                                                                                    | pp. 1-9 - Ilari, Beatriz                                               |
| Education Journal                                                                                                    | The Developing Bilingual Brain: What Parents and Teachers Sh           |
| Is the most commonly call, and be accumation to the task of $\mathcal{I}_{\mathcal{I}}$ on <b>my bookshill</b> for the task of $\mathcal{I}_{\mathcal{I}}$ on <b>my bookshill</b> for the task of the task of task of task of t | pp. 11-20 - Mohr, Kathleen A. J.; Juth, Stephanie M.; Kohlmeier, There |
|                                                                                                    | Enhancing Established Counting Routines to Promote Place-Va            |
| NEW ARTICLES<br>Articles in Press                                                                                                    | pp. 21-30 - Fraivillig, Judith L.                                      |
|                                                                                                    | The Influence of Mathematics Professional Development, Scho            |
| 2018 CHANGE YEAR Y                                                                                                    | pp. 31-45 - Polly, Drew; Wang, Chuang; Martin, Christie; Lambert, Ric  |
| Vol. 46 Issue 1                                                                                                    | Using Lesson Study to Support the Teaching of Early Number C           |

| 2        |          |
|----------|----------|
|          |          |
|          | E        |
|          |          |
|          |          |
| Login to | BrowZine |
| Login to | BrowZine |
| Login to | BrowZine |
| Login to | BrowZine |
| Login to | BrowZine |

Ønsker du at opbygge en **personlig tidsskriftsreol**, skal du oprette en konto i BrowZine via '*Settings*'.

Når du efterfølgende klikker dig ind på et tidsskrift, kan du vælge at tilføje det til din boghylde, ved at trykke på 'Add to my bookshelf'.

Ved artiklerne klikkes på linket med fil-mappen 'Save to my articles'.

Bruger du App'en, anvendes eksporter-linket øverst i højre hjørne.

### Brug for hjælp til BrowZine?

Har du spørgsmål i forbindelse med download eller brugen af BrowZine, er du velkommen til at kontakte UCN Biblioteket.

# uÇn

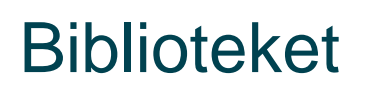